## Дистанционный перевыпуск сертификата руководителя УЦ ФНС

Услуга перевыпуска сертификата руководителя позволяет выпустить сертификат прямо из сервиса и не посещать ФНС или ЛК ФНС для выпуска нового сертификата.

Если у вашего сертификата заканчивается срок действия, вы можете выпустить новый сертификат из сервиса 1С-Отчетность при условии, что до окончания действующего сертификата осталось не менее 48 часов.

Услуга является платной, для уточнения стоимости обратитесь в обслуживающую организацию.

## Условия для дистанционного перевыпуска:

- 1. До окончания действующего сертификата осталось не менее 48 часов.
- 2. Действующий сертификат выдан на руководителя организации.
- 3. Не было изменений в реквизитах (например, смена паспорта, смена ФИО и др.).
- 4. На компьютере установлена действующая лицензия КриптоПро.
- 5. Услуга действует на любом тарифе в том числе ИТС уровня Проф и Промо тариф.
- 6. Скидки по акциям "Добро пожаловать!", "СуперХод", "#БывшихНет" не действуют на дистанционный перевыпуск.

Продлить можно только действующую ЭП, выданную на лицо, имеющее право действовать без доверенности. Если срок действия уже закончился, то порядок продления будет таким же, как при получении электронной подписи впервые.

Для отправки заявления на дистанционное продление сформируйте заявление на изменение настроек подключения к 1С-Отчетности. В заявлении в поле «Получить сертификат эл. подписи:» установите чекбокс **Удаленно (платно)** (1). Ниже установите чекбокс «Осознаю, что если я не отправлю расписку о получении нового сертификата в течении **72-х часов** после одобрения заявления, то **новый и текущий сертификаты будут отозваны** УЦ АО "Аналитический центр» (2) и нажмите кнопку **Далее**:

| 🗲 🔿 🏠 Изменение настроек подключения к 1С-Отчетности (ООО "Баланс") * 🖉 🗄  |                                                                                                    |    |      |  |  |  |  |  |
|----------------------------------------------------------------------------|----------------------------------------------------------------------------------------------------|----|------|--|--|--|--|--|
| Организация:                                                               | Баланс ООО 🗾 🗸 🖉                                                                                                    |    |      |  |  |  |  |  |
| Организация является клиентом                                              | Казначейства России ?                                                                                                    |    |      |  |  |  |  |  |
| Изменение сведений об организ Реквизиты организации: Япаделец сертификата: | ации:<br>Реквизиты не менялись<br>Руководитель -                                                                                                    |    |      |  |  |  |  |  |
| Изменение настроек подключения:                                            |                                                                                                    |    |      |  |  |  |  |  |
| 🗌 Хранение ключа:                                                          | <u>КриптоПро CSP</u>                                                                                                    |    |      |  |  |  |  |  |
| 🗹 Сертификат эл. подписи:                                                  | 💿 Издать новый 🔘 Использовать существующий 🫛 ?                                                                                                    |    |      |  |  |  |  |  |
| Получить сертификат эл.<br>подписи:                                        | <ul> <li>Удаленно (платно)</li> <li>При личном посещении</li> <li>Для отправки заявле</li> <li>Надобится токен.</li> <li>Можно использовать</li> <li>дщийся токен, если на нем осталось место.</li> <li>Ознакомьтесь с этапами и условиями удаленного переиздания сертификата</li> </ul> |    |      |  |  |  |  |  |
| Уведомления и контакты:                                                    |                                                                                                    |    |      |  |  |  |  |  |
| 🗌 Гос. органы:                                                             | ΦΗC                                                                                                    |    |      |  |  |  |  |  |
| Пользователи:                                                              | Только Вы                                                                                                    |    |      |  |  |  |  |  |
| Продление лицензии:                                                        | Действует до 20 января 2025 г.                                                                                                    |    |      |  |  |  |  |  |
| 1С-ЭДО:                                                                    | Подключить Настройки ?                                                                                                    |    |      |  |  |  |  |  |
| Подписание:                                                                | Электронной подписью ?                                                                                                    |    |      |  |  |  |  |  |
|                                                                            | Без подписания                                                                                                    |    |      |  |  |  |  |  |
| Осознаю, что если я не отправ<br>заявления, то новый и текущ               | алю расписку о получении нового сертификата в течение 72-х часов после одобрения<br>ий сертификаты будут отозваны УЦ АО "Аналитический центр".<br>2                                                                                                    |    |      |  |  |  |  |  |
|                                                                            | <u>Требуется помощь?</u> Далее>                                                                                                    | От | мена |  |  |  |  |  |

Если сертификат недоступен или осталось менее 48 часов до окончания сертификата, то дистанционное переиздание запрещено. Чекбокс Удал енно (платно) будет неактивен.

## На следующем шаге нажмите кнопку Подписать заявление.

Заявление предзаполняется из базы, поэтому данные в базе должны быть актуальны и совпадали с данными ЕГРЮЛ/ЕГРИП. Если подключен 10 Контрагент, произойдет проверка по данным ЕГРЮЛ:

| 🗲 🔿 🛧 Изменение настроек подключения к 1С-Отчетности |                                                                                                    |                                                                                |                                                                             |        |  |  |
|------------------------------------------------------|----------------------------------------------------------------------------------------------------|--------------------------------------------------------------------------------|-----------------------------------------------------------------------------|--------|--|--|
| Заявление сформировано, проверьте введенные данные   |                                                                                                    |                                                                                |                                                                             |        |  |  |
| Изменяемые настройки подключения                     |                                                                                                    |                                                                                |                                                                             |        |  |  |
| Переиздать абонентский сертифика                     | т                                                                                                    | Да                                                                             |                                                                             |        |  |  |
|                                                      |                                                                                                    |                                                                                |                                                                             |        |  |  |
| Общие сведения                                       |                                                                                                    |                                                                                |                                                                             |        |  |  |
| Переиздать абонентский сертифика                     | т                                                                                                    | Да                                                                             |                                                                             |        |  |  |
| Продлить лицензию на 1С-Отчетнос                     | ть                                                                                                    | Нет                                                                            | Ĵ                                                                           |        |  |  |
| Сведения о пользователях                             | ☆ Проверка по данны                                                                                    | мЕГРЮЛ                                                                         | <i>∂</i> : □                                                                | ×      |  |  |
| Многопользовательский режим                          | Некоторые реквизиты, указанные в заявлении, отличаются от сведений об организации, хранящихся в ЕГРЮЛ. |                                                                                |                                                                             |        |  |  |
| Права пользователей                                  | Убедитесь в правильное                                                                                 | ти указания сведений и при необходими<br>ти указания сведений и при необходими | пь ополонено оператором эл. документосорота.<br>ости исправьте в заявлении. |        |  |  |
| Сведения об организации                              |                                                                                                    | В заявлении                                                                    | В ЕГРЮЛ                                                                     |        |  |  |
| Краткое наименование                                 | Код региона                                                                                            | 40 Калужская область                                                           | 78 г. Санкт-Петербург                                                       |        |  |  |
| ИНН                                                  | Населенный пункт                                                                                       | Emprescosi yo. Vesgone -                                                       | Case Produce -                                                              |        |  |  |
| кпп                                                  | Улица и дом                                                                                            | A Marganesian (A. 1. ap. 1.                                                    | Restment of a 18 and 8 rate 110                                             |        |  |  |
| Область                                              | ФИО руководителя                                                                                       |                                                                                |                                                                             |        |  |  |
| Населенный пункт                                     |                                                                                                    |                                                                                |                                                                             |        |  |  |
| Улица и дом                                          | ИНН руководителя                                                                                       |                                                                                |                                                                             |        |  |  |
| ОГРН                                                 | Должность руководителя                                                                                 | Директор                                                                       | Генеральный Директор                                                        |        |  |  |
| Телефон организации                                  |                                                                                                    |                                                                                |                                                                             |        |  |  |
| Электронная почта организации                        |                                                                                                    |                                                                                |                                                                             |        |  |  |
| Сведения о владельце электро                         |                                                                                                    |                                                                                | Отправить без исправления Отмена                                            | a      |  |  |
| ΦΝΟ                                                  |                                                                                                    |                                                                                |                                                                             |        |  |  |
| СНИЛС                                                |                                                                                                    |                                                                                |                                                                             |        |  |  |
| LALUL and an an an and the second                    |                                                                                                    |                                                                                |                                                                             | *      |  |  |
| <Назад                                               |                                                                                                    |                                                                                | <u>Требуется помощь?</u> Подписать и отправить                              | Отмена |  |  |

Вместе с заявкой будет отправлено Заявление на издание нового сертификата и Заявление на отзыв текущего сертификата. На следующем шаге нажмите кнопку **Подписать заявление**. Перед отправкой откроется окно, в котором можно ознакомиться с бланками отправляемых заявлений:

| 🗲 🔿 🌟 Изменение настроек подключения к 1С-Отчетности (ООО "Баланс") |            |                                                                                                    |          |       | € ×         |        |
|---------------------------------------------------------------------|------------|----------------------------------------------------------------------------------------------------|----------|-------|-------------|--------|
| Заявление сформировано, проверьте введенные данные                  |            |                                                                                                    | 🖶 Печать |       |             |        |
| Изменяемые настройки подключения                                    |            |                                                                                                    |          |       |             |        |
| Переиздать абонентский сертификат                                   |            | Да                                                                                                    |          |       |             |        |
| Продлить лицензию на 1С-Отчетность                                  |            | Да (может потребоваться дополнительная оплата)                                                                                             |          |       |             |        |
| Права пользователей                                                 |            | Изменились настройки 2 пользователей                                                                                                    |          |       |             |        |
| Серия документа                                                     |            |                                                                                                    |          |       |             |        |
| Номер документа                                                     |            | BMD2                                                                                                    |          |       |             |        |
| Кем выдан                                                           |            | 'Organia 1998; Peccas in Neuropagood alls a Neuronne p                                                                                     |          | -     | n Tangata   |        |
| Дата выдачи документа                                               |            | 21.04.271                                                                                                    |          |       |             |        |
| Код подразделения                                                   | -          |                                                                                                    |          |       |             |        |
|                                                                     | Перед      | цотправкой:                                                                                                    | :        |       | ×           |        |
| Общие сведения                                                      |            | накомьтесь с заявлениями, которые будут подписаны текущим <u>с</u><br>явление на издание нового сертификата                                | ертифик  | атом  |             |        |
| Переиздать абонентский сертификат                                   | <u>3a</u>  | явление на отзыв текущего сертификата                                                                                                    |          |       |             |        |
| Продлить лицензию на 1С-Отчетность                                  | 2 Bc       | тавьте токен в компьютер.                                                                                                    |          |       |             |        |
| Сведения о пользователях                                            | 3 <u>P</u> | юграмма начнет создание ключа электронной подписи.                                                                                         |          |       |             |        |
| Многопользовательский режим                                         | От         | жалуиста, ознакомьтесь с <u>инструкциеи</u> по его созданию.<br>правка заявления начнется автоматически после создани <mark>я т</mark> ичк | a.       |       |             |        |
| Права пользователей                                                 |            | 2                                                                                                    |          |       |             |        |
| Сведения об организации                                             |            | Создать закрытый ключ и подписать заявления                                                                                                | мена     |       |             |        |
| Краткое наименование                                                |            | 000 Sanano                                                                                                    |          |       | _           | •      |
| <Назад                                                              |            | Требуется помощь?                                                                                                    | Подг     | исать | и отправить | Отмена |

Для отправки заявления нажмите кнопку Создать закрытый ключ и подписать заявление.

После отправки заявления обратитесь в организацию, с которой был заключен договор на подключение сервиса 1С-Отчетность и сообщите об отправленном заявлении. Пока сотрудники обслуживающей организации не отправят заявление в дальнейшую обработку, создание сертификата не начнется и статус заявления не изменится.

После того как заявление будет одобрено, необходимо подписать расписку о получении нового сертификата. Для этого в открывшемся окне нажмите кнопку **Подписать и отправить расписку**:

| ☆ Заявление одобрено                                                                                                    |               |       |     | × |  |  |  |
|----------------------------------------------------------------------------------------------------|---------------|-------|-----|---|--|--|--|
| Ваше <u>заявление</u> на изменение настроек 1С-Отчетности по организации Баланс от 04.03.2024<br>одобрено                                                                                                    |               |       |     |   |  |  |  |
| Чтобы начать использовать 1С-Отчетность отправьте <u>расписку</u> о получении нового сертификата, после чего будет<br>выполнена автоматическая настройка рабочего места.<br>В ходе настройки могут возникать вопросы об установке сертификатов - отвечайте на них утвердительно. |               |       |     |   |  |  |  |
| Обратите внимание! Расписка должна быть отправлена не позднее 15.03.2024 13:25:17 (через 2д. 3ч. и 20мин.)<br>В противном случае новый и текущий сертификаты будут отозваны УЦ АО "Аналитический центр".                                                                         |               |       |     |   |  |  |  |
|                                                                                                    |               |       |     |   |  |  |  |
|                                                                                                    |               |       |     |   |  |  |  |
|                                                                                                    |               |       |     |   |  |  |  |
| <u>Требуется помощь?</u> Подписать и отправить расписку                                                                                                    | Больше не пон | казыв | ать |   |  |  |  |
|                                                                                                    |               |       |     |   |  |  |  |

Если расписка не будет подписана в отведенный срок, то оба сертификата (действующий и новый) будут отозваны.